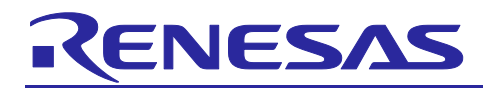

## RL78/G23

RL78/G23 Capacitive Touch Low Power Guide (SMS function)

## Introduction

This application note explains how to use the SNOOZE Mode Sequencer (SMS) to achieve low power consumption with capacitive touch measurement.

## Target Device

RL78/G23

When applying the contents of this application note to other MCUs, please change them according to the specifications of the MCUs and perform a thorough evaluation.

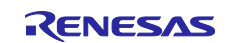

## Contents

| 1.        | Outline                                                                                | 3      |
|-----------|----------------------------------------------------------------------------------------|--------|
| 2.        | Used Peripherals                                                                       | 3      |
| 3.        | Operation Environment / Conditions                                                     | 4      |
| 4.<br>4.1 | Capacitive touch settings<br>Touch interface configuration                             | 5<br>5 |
| 4.Z       | Method settings                                                                        | 5<br>6 |
| 5.<br>6.  | Option Byte Settings                                                                   | 6      |
| 7.        | Operation description                                                                  | 7      |
| 7.1       | Operation Image of CPU and CTSU                                                        | 8      |
| 8.<br>8 1 | Current measurement software flow chart                                                | 9<br>a |
| 8.2       | Touch measurement control processing                                                   | 9      |
| 8.3       | Touch measurement initial processing                                                   | 10     |
| 8.4       | Peripheral function initialization processing                                          | 12     |
| 8.5       | Touch measurement control processing in Low power consumption mode                     | 13     |
| 8.6       | Touch measurement control processing in Normal mode                                    | 16     |
| 9.        | How to measure current consumption                                                     | 19     |
| 9.1       | Environment to Measure Current Consumption                                             | 19     |
| 9.2       | Equipment and Software                                                                 | 19     |
| 9.3       | How to connect the target board and each equipment                                     | 20     |
| 9.4       | RL78/G23 Capacitive Touch Evaluation System CPU Board                                  | 21     |
| 9.5       | Settings of current measuring software                                                 | 21     |
| 10.       | Current consumption measurement result                                                 | . 22   |
| 10.1      | Current consumption waveform in intermittent operation                                 | 22     |
| 10.2      | Current consumption waveform during CPU state transition (Touch measurement using SMS) | 22     |
| 10.3      | Calculation result of current consumption (Touch measurement using SMS)                | 23     |
| 11.       | Related Document                                                                       | 24     |
| Web       | osite and Support                                                                      | 24     |
| Rev       | ision History                                                                          | . 25   |

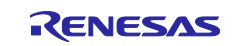

#### 1. Outline

This application note shows the reference current consumption when the capacitive touch measurement using the SNOOZE mode sequencer (SMS) function of the RL78/G23 is operated intermittently in 100ms cycles.

By using SMS function, the touch on/off status of several electrodes can be determined during SNOOZE mode, enabling low power consumption.

#### SNOOZE Mode Sequencer (SMS)

This function sequentially executes up to 32 processes from 21 types of processing such as arithmetic processing, branch processing, and control of peripheral functions (timer, serial communication, etc.). SMS is activated by the interrupt-request signal of the peripheral function or the output signal of ELCL, and the process can be executed independently of CPU. Therefore, SMS can operate even when CPU is in standby. In addition, since the operating current of SMS is smaller than that of CPU, CPU can be replaced by a process to reduce power consumption.

## 2. Used Peripherals

Table 2-1 lists the used peripherals in the sample code.

| Used Peripherals                       | Functions                                           |
|----------------------------------------|-----------------------------------------------------|
| Capacitive Sensing Unit (CTSU2L)       | Measures electrostatic capacitance of the touch     |
|                                        | sensor.                                             |
| 32-bit interval timer (TML32)          | Timer to release STOP mode and transition to        |
|                                        | SNOOZE mode (measurement cycle: 100 ms).            |
|                                        | It can also be switched and used as a timer         |
|                                        | (measurement cycle: 20ms) for periodic touch        |
|                                        | measurement.                                        |
| Logic and Event Link Controller (ELCL) | Use ELCL to link the interrupt signal of the 32-bit |
|                                        | interval timer and the measurement start trigger of |
|                                        | the capacitance sensor unit.                        |
| SNOOZE Mode Sequencer (SMS)            | A request from a capacitive sensor unit or an SMS   |
| Data transfer controller (DTC)         | event output is used as a trigger to transfer the   |
|                                        | program executed by SMS using DTC.                  |
| Timer array unit (TAU)                 | Timer for LED output (measurement cycle: 4 ms)      |
| Port                                   | Initialize port input/output                        |

#### Table 2-1 Peripherals in the sample code

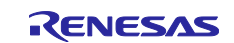

#### 3. Operation Environment / Conditions

Table 3.1 lists the operating conditions, Table 3.2 lists the operating conditions, and Figure 3.1 shows CTSU measurement touch sensor, sensor drive pulse frequency, and CTSU measurement times.

Note: In QE for Capacitive Touch V3.5.0, the display of the threshold of the button of config01 in Figure 3.1 is incorrect. Out of the three displayed threshold, the correct value is twice the first threshold.

#### Table 3.1Operation environment

| Item                               | Contents                                          |
|------------------------------------|---------------------------------------------------|
| MCU                                | RL78/G23 (R7F100GSN2DFB)                          |
| Operating voltage                  | 5.0V                                              |
|                                    | LVD0 detection voltage: Reset mode                |
|                                    | At rising edge TYP. 2.67V (2.59 V $\sim$ 2.75 V)  |
|                                    | At falling edge TYP. 2.62V (2.54 V $\sim$ 2.70 V) |
| Target board                       | RL78/G23 capacitive touch evaluation system       |
|                                    | (RTK0EG0030S01001BJ)                              |
| Integrated development environment | e <sup>2</sup> studio (2024-04)                   |
| Smart Configurator                 | V24.4.0                                           |
| C compiler                         | CC-RL V1.13.00                                    |
| QE for Capacitive Touch            | V3.5.0                                            |
| Debugger                           | E2 emulator Lite                                  |

#### Table 3.2 Operation conditions

| Item                                      | Contents                                                                    |
|-------------------------------------------|-----------------------------------------------------------------------------|
| High-speed on-chip oscillator clock (fIH) | 12MHz *Note                                                                 |
| CPU/peripheral hardware clock (fCLK)      | 12MHz *Note                                                                 |
| Low-speed on-chip oscillator clock (flL)  | 32.768 kHz                                                                  |
| Low-speed peripheral clock (fSXP)         | 32.768 kHz                                                                  |
| Capacitive Touch measurement cycle        | 20 ms (Normal mode)/100 ms (Low power consumption mode)                     |
| Capacitance measurement terminal          | TS06                                                                        |
| Measurement Mode Select 1                 | Self-capacitance method                                                     |
| Measurement Mode Select 0                 | Multi-scan mode                                                             |
| Measurement Start Trigger Select          | External trigger                                                            |
| SNOOZE Enable                             | Enables the SNOOZE mode                                                     |
| Analog Adjustment 0                       | Measurement power-supply voltage = 1.5 V<br>(Normal voltage operating mode) |
| Analog Adjustment 1                       | 40 µA                                                                       |
| Sensor Stabilization Wait Time Setting    | 64 μs (Recommended value)                                                   |
| Multi-clock x Enable                      | 3 frequencies (MCA0, MCA1, MCA2: Available)                                 |

Note : Operation is not supported when fIH or fCLK is set to 4 MHz or lower.

Automatic judgment measurement using SMS supports only button touch detection (slider/wheel touch position detection is not supports). This sample program measures one button electrode.

| Method Kind          | Name     | Touch Sensor | Parasitic Capacitance[pF] | Sensor Drive Pulse Frequency[MHz] | Threshold     | Scan Time[ms] | Overflow |
|----------------------|----------|--------------|---------------------------|-----------------------------------|---------------|---------------|----------|
| config01 Button(self | Button00 | TS06         | 22.868                    | 2.0                               | 704, 601, 806 | 0.576         | None     |

#### Figure 3.1 CTSU measurement Touch sensor and Sensor Drive Pulse Frequency and

CTSU Scan Time

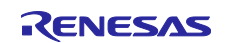

#### 4. Capacitive touch settings

#### 4.1 Touch interface configuration

Figure 4.1 shows the touch interface configuration. Measuring TS06 terminal by self-capacitance method.

| Button00 |
|----------|
| buttonoo |
|          |
|          |
|          |
|          |
|          |
|          |
| 1506     |
| 1300     |
|          |
|          |
|          |
|          |
|          |
|          |
|          |
|          |
|          |
|          |

Figure 4.1 Touch interface configuration

#### 4.2 Method settings

Figure 4.2shows the touch interface configuration method settings.

| Setup Configurations (Methods)            | × |
|-------------------------------------------|---|
| Add Configuration Remove Configuration    |   |
| Config01                                  |   |
| Button00(self) 🗹 Available                |   |
| Auto Judgement by Hardware (SMS) 🔽 Enable |   |
| OK Cancel <u>H</u> el                     | p |

#### Figure 4.2 Method settings

Note: If you want to enable Auto Judgement by Hardware (SMS) using CTSU driver V1.50, please set the touch interface configuration in config01.

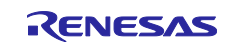

#### 5. Used components

Figure 5.1 shows the components used in Smart Configurator.

| Component                                | Version | Configuration                                            |
|------------------------------------------|---------|----------------------------------------------------------|
| 🕏 Board Support Packages v1.62 (r_bsp)   | 1.62    | r_bsp(used)                                              |
| Capacitive Sensing Unit driver. (r_ctsu) | 1.50    | r_ctsu(used)                                             |
| 오 Interval Timer                         | 1.4.0   | Config_TAU0_1(TAU0_1: used), Config_ITL000(ITL000: used) |
| 🗢 Ports                                  | 1.4.1   | Config_PORT(PORT: used)                                  |
| Touch middleware. (rm_touch)             | 1.50    | rm_touch(used)                                           |
| Voltage Detector                         | 1.3.0   | Config_LVD0(LVD0: used)                                  |

#### Figure 5.1 Components of Smart Configurator

## 6. Option Byte Settings

Table 6.1 shows the components used in Smart Configurator.

#### Table 6.1Option Byte Settings

| Address       | Setting Value    | Contents                                         |
|---------------|------------------|--------------------------------------------------|
| 000C0H/040C0H | 11101111B (0xEF) | Disables the watchdog timer.                     |
|               |                  | (Counting stopped after reset)                   |
| 000C1H/040C1H | 11111100B (0xFC) | LVD0 detection voltage: reset mode               |
|               |                  | At rising edge TYP. 2.67V (2.59 V $\sim$ 2.75 V) |
|               |                  | At falling edge TYP. 2.62V (2.54 V~2.70 V)       |
| 000C2H/040C2H | 11100001B (0xE1) | HS mode,                                         |
|               |                  | High-speed on-chip oscillator clock: 12 MHz      |
| 000C3H/040C3H | 10000100B (0x84) | Enables on-chip debugging                        |

Figure 6.1 shows the screen to check the build options.

To set the option byte, open the project properties (ALT+Enter) after code generation, "C/C++ Build" -> "Settings" -> "Tool Settings" -> "Linker" -> "Device" -> "User option byte value" and "Onchip debug control value".

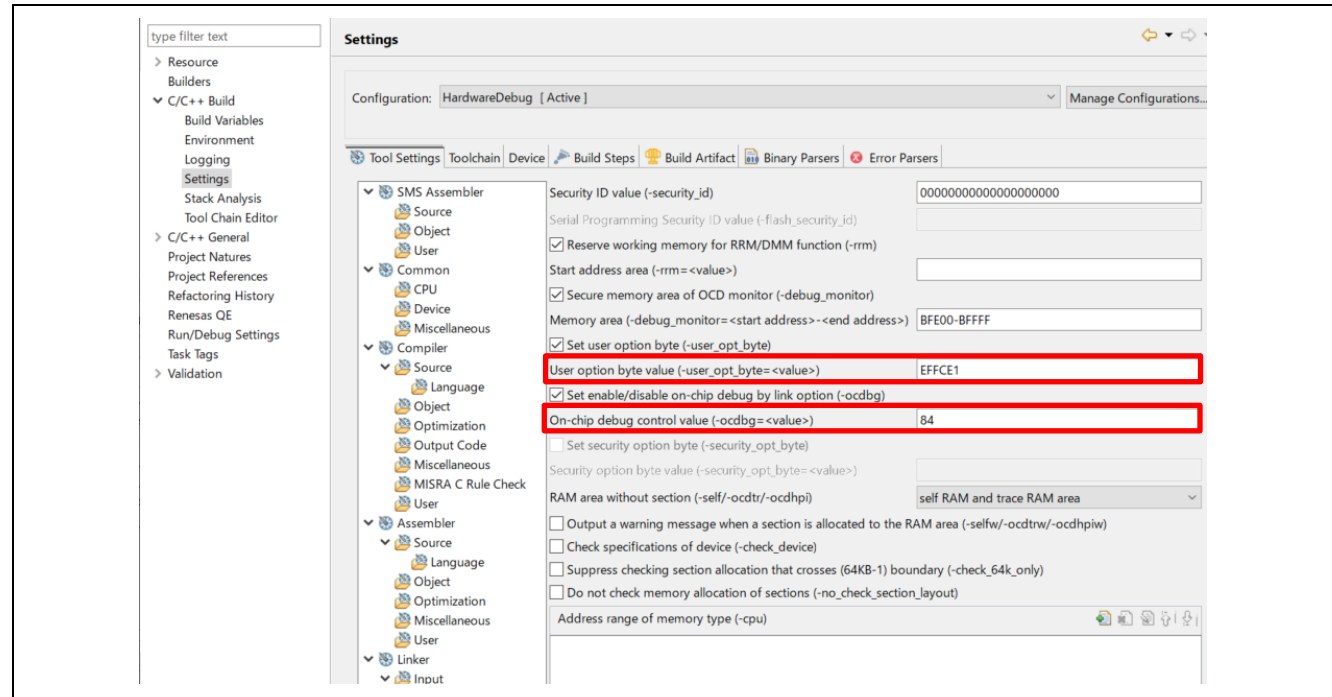

#### Figure 6.1 Option byte setting screen

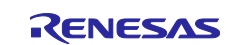

#### 7. Operation description

This section describes the sample project operation overview.

- 1. Executes RM\_TOUCH\_Open function. After the reset is released by power-on, CTSU is initialized.
- 2. ELCL sets CTSU as the link destination for the compare match of the event source 32-bit interval timer.
- 3. Execute RM\_TOUCH\_ScanStart to set the touch measurement and wait for external trigger.
- 4. When STOP instruction is executed, the unit transits to STOP.
- 5. After 100ms an interrupt of 32-bit interval timer is generated, touch measurement is started by an external trigger from ELCL.
- 6. When the end of measurement is detected by an interrupt, the touch measurement results are obtained.
- 7. To check the output of the touch position display LED, turn on the LEDs in order.
- 8. Transition to Low Power Consumption mode (9).

===== Touch-Measurement Using SMS (Low Power Consumption mode) ========

- 9. After initial offset tuning, turn off the LED and stop the timer (timer array unit) for touch position display control.
- 10. Set a 32-bit interval timer (measurement cycle: 100ms) to generate an external trigger to start touch measurement.
- 11. Set SMS by executing RM\_TOUCH\_SmsSet.
- 12. The touch measurement setting and SNOOZE function are enabled by executing RM\_TOUCH\_ScanStart function. Then, the external trigger wait status is set.
- 13. When STOP instruction is executed, the unit transits to STOP.
- 14. After 100ms an interrupt of 32-bit interval timer is generated, touch measurement is started by entering SNOOZE mode by an external trigger from ELCL.
- 15. When a measurement end interrupt is occurs, touch on/off judgment is made by SMS while in SNOOZE mode.
- 16. The 32-bit interval timer is stopped and transits to Normal mode (17) at touch-on judgment. When touch-off judgment is made, the display returns to 13.

- 17. Turns off the touch position display LED and starts counting the touch position display control timer (cycle: 4ms).
- 18. Set a 32-bit interval timer (measurement cycle: 20ms) to generate an external trigger to start touch measurement.
- 19. Execute RM\_TOUCH\_ScanStart to set the touch measurement and wait for external trigger.
- 20. After 20ms an interrupt of 32-bit interval timer is generated, touch measurement is started by an external trigger from ELCL.
- 21. When a measurement end interrupt occurs, touch on/off judgment is made by the acquired touch measurement result.
- 22. When button 1 is touch-on, the button 1 LED turns on. When button 1 is touch-off, the button 1 LED turns off.
- 23. If button 1 is not performed for 3 seconds, the timer for touch position display control and the 32-bit interval timer are stopped, and the device transitions to Low Power Consumption mode (9). It returns to 20 until 3 seconds have elapsed.

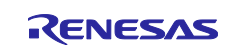

## 7.1 Operation Image of CPU and CTSU

Figure 7.1 shows an image of CPU operation and CTSU operation status during touch measurement using SMS.

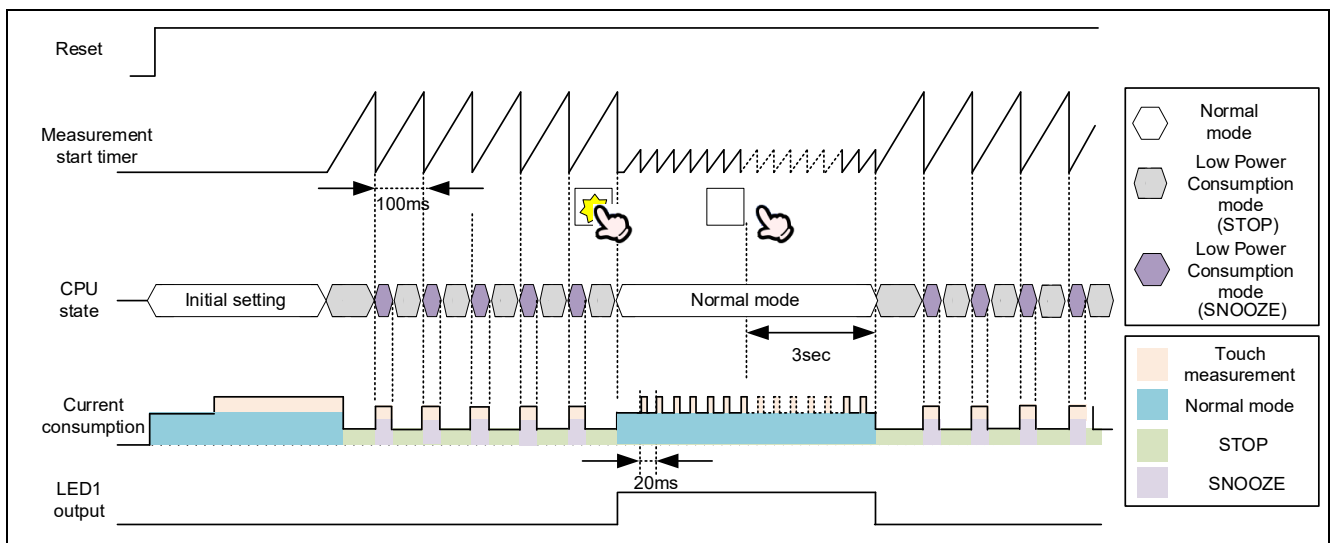

Figure 7.1 Operation image during touch measurement using SMS

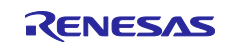

#### 8. Current measurement software flow chart

The flow chart of the sample project is described below.

#### 8.1 Main processing

Figure 8.1 shows the flowchart of main processing.

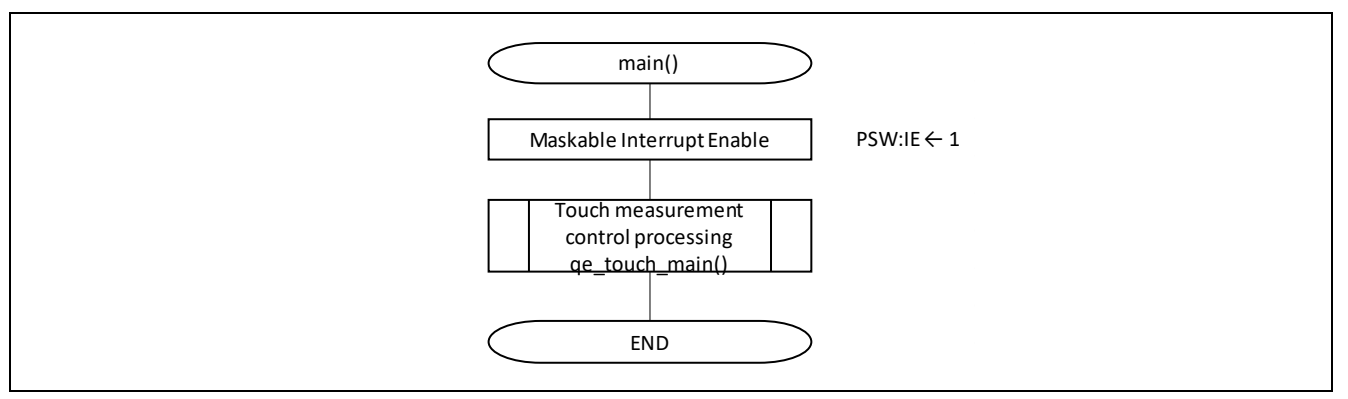

Figure 8.1 Flowchart of main processing

#### 8.2 Touch measurement control processing

Figure 8.2shows the flowchart of touch measurement control processing.

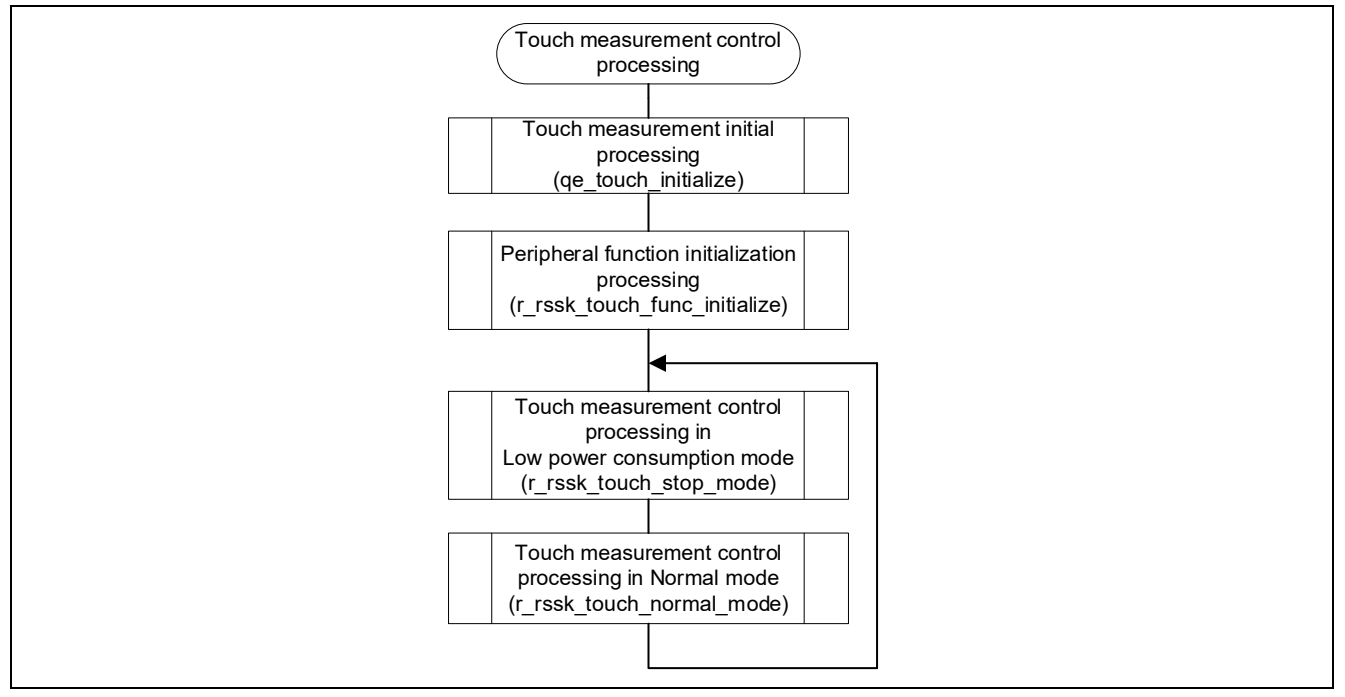

Figure 8.2 Flowchart of Touch measurement control processing

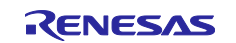

## 8.3 Touch measurement initial processing

Figure 8.1 Figure 8.3 and Figure 8.4 and Figure 8.5 shows the flowchart of touch measurement initial processing.

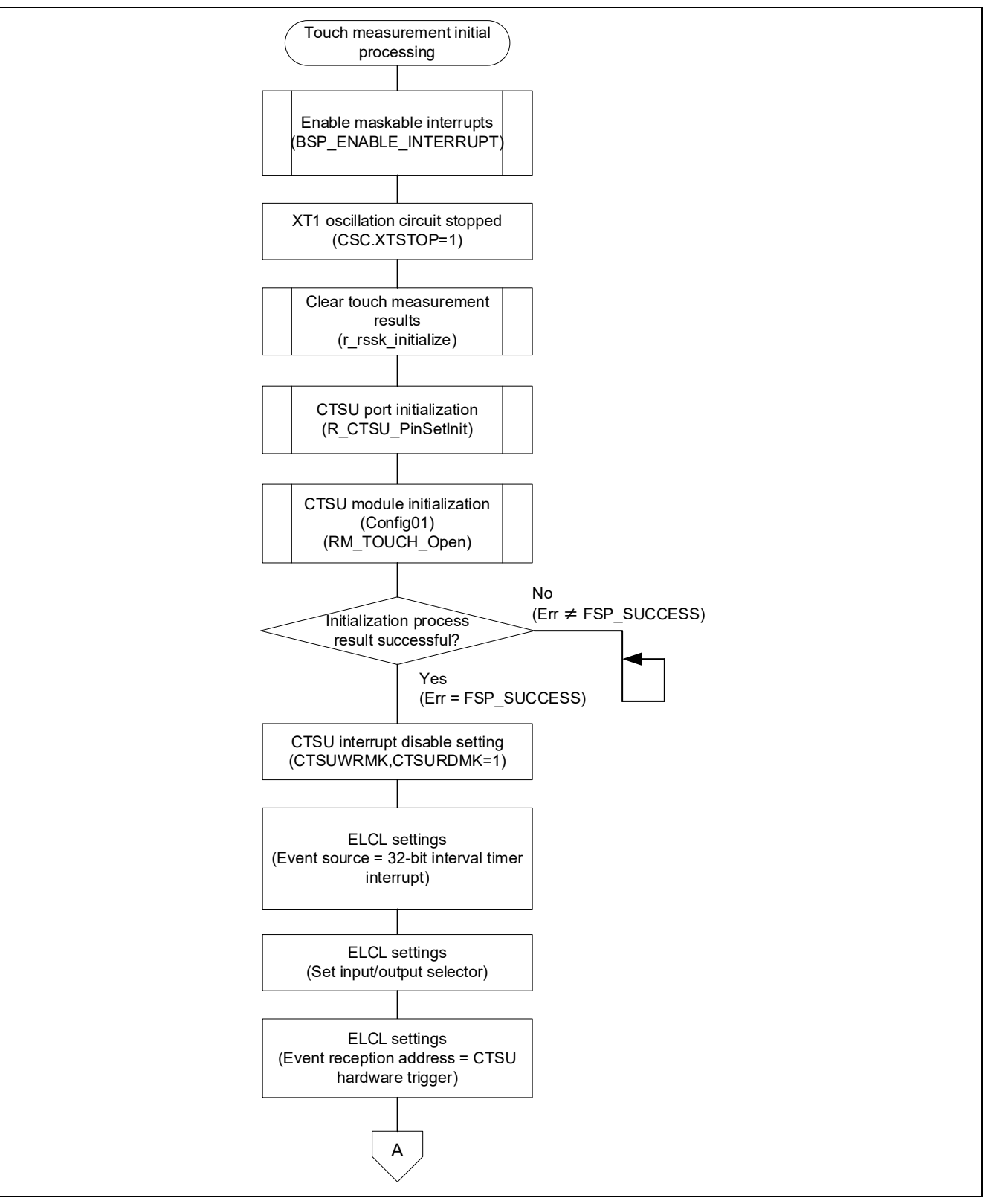

Figure 8.3 Flowchart of Touch measurement initial processing (1/3)

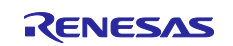

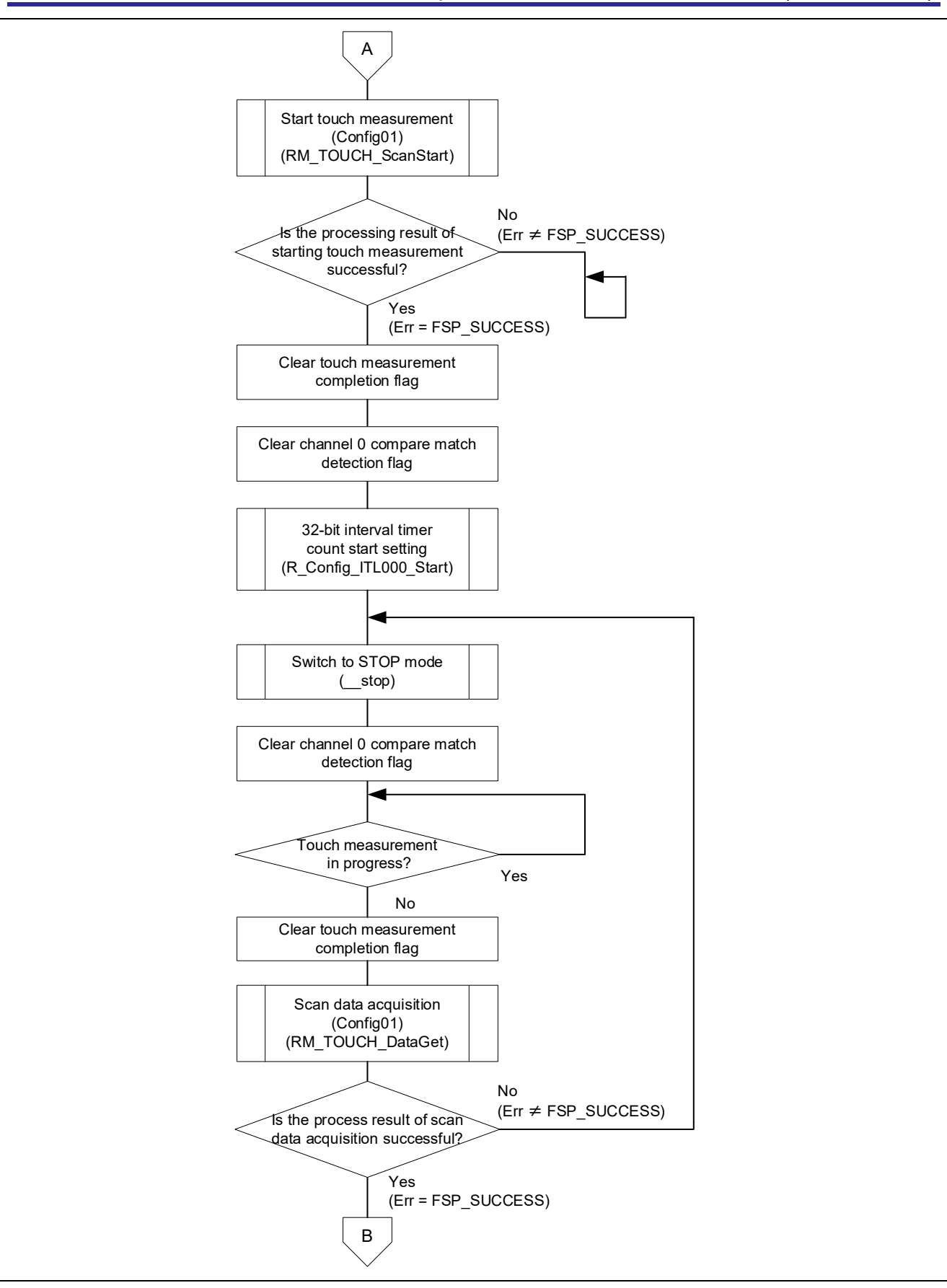

Figure 8.4 Flowchart of Touch measurement initial processing (2/3)

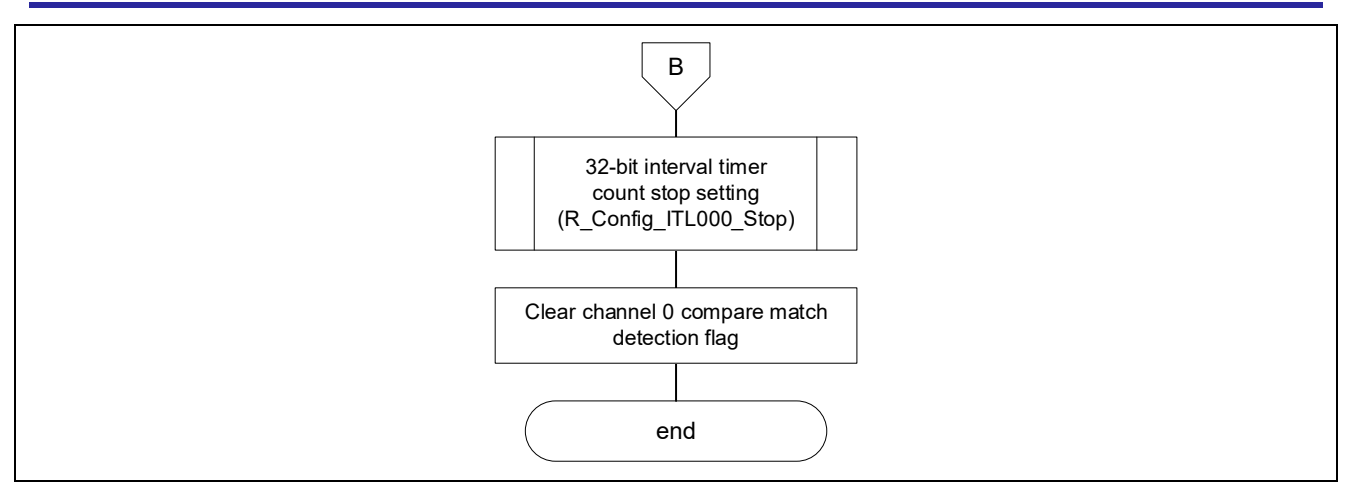

Figure 8.5 Flowchart of Touch measurement initial processing (3/3)

## 8.4 Peripheral function initialization processing

Figure 8.6shows the flowchart of peripheral function initialization processing.

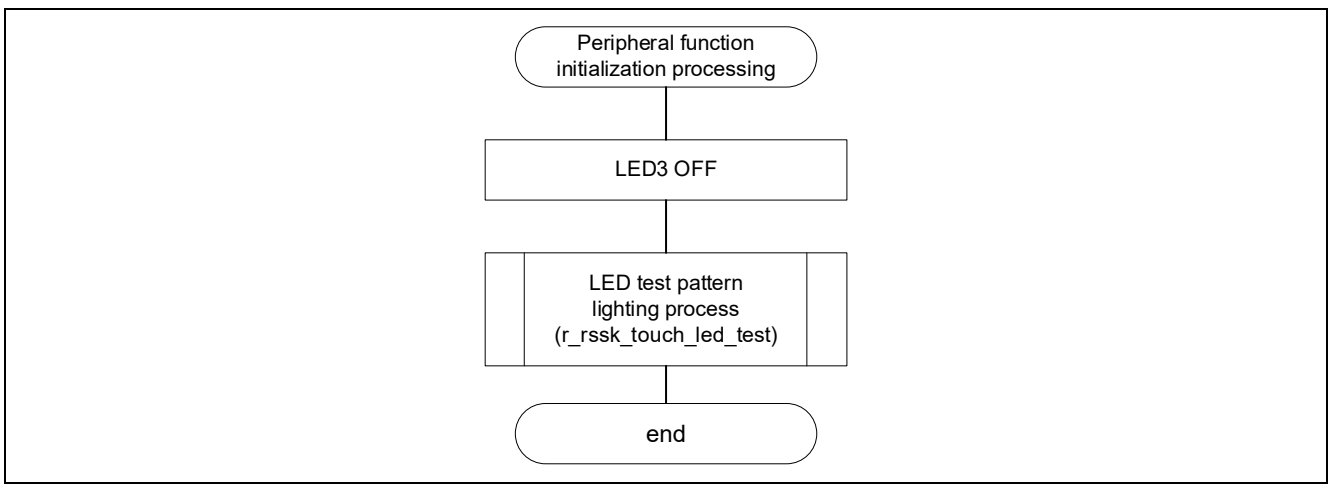

Figure 8.6 Flowchart of peripheral function initialization processing

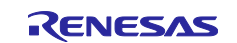

## 8.5 Touch measurement control processing in Low power consumption mode

Figure 8.7 and Figure 8.8 and Figure 8.9 shows the flowchart of touch measurement control processing in low power consumption mode. Figure 8.10 shows the flowchart of SMS processing in SNOOZE mode.

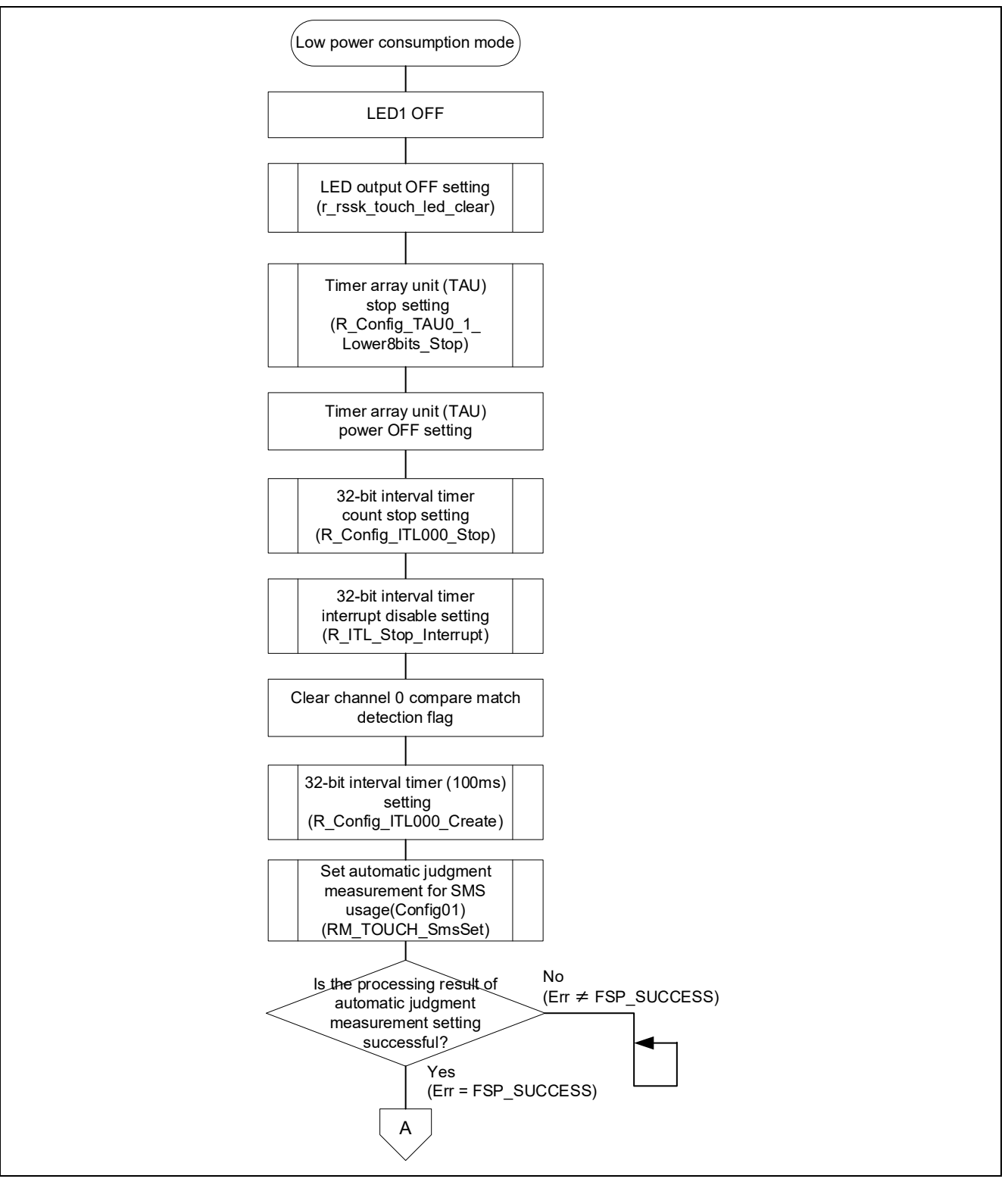

Figure 8.7 Flowchart of Touch measurement control processing in Low power consumption mode (1/3)

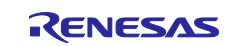

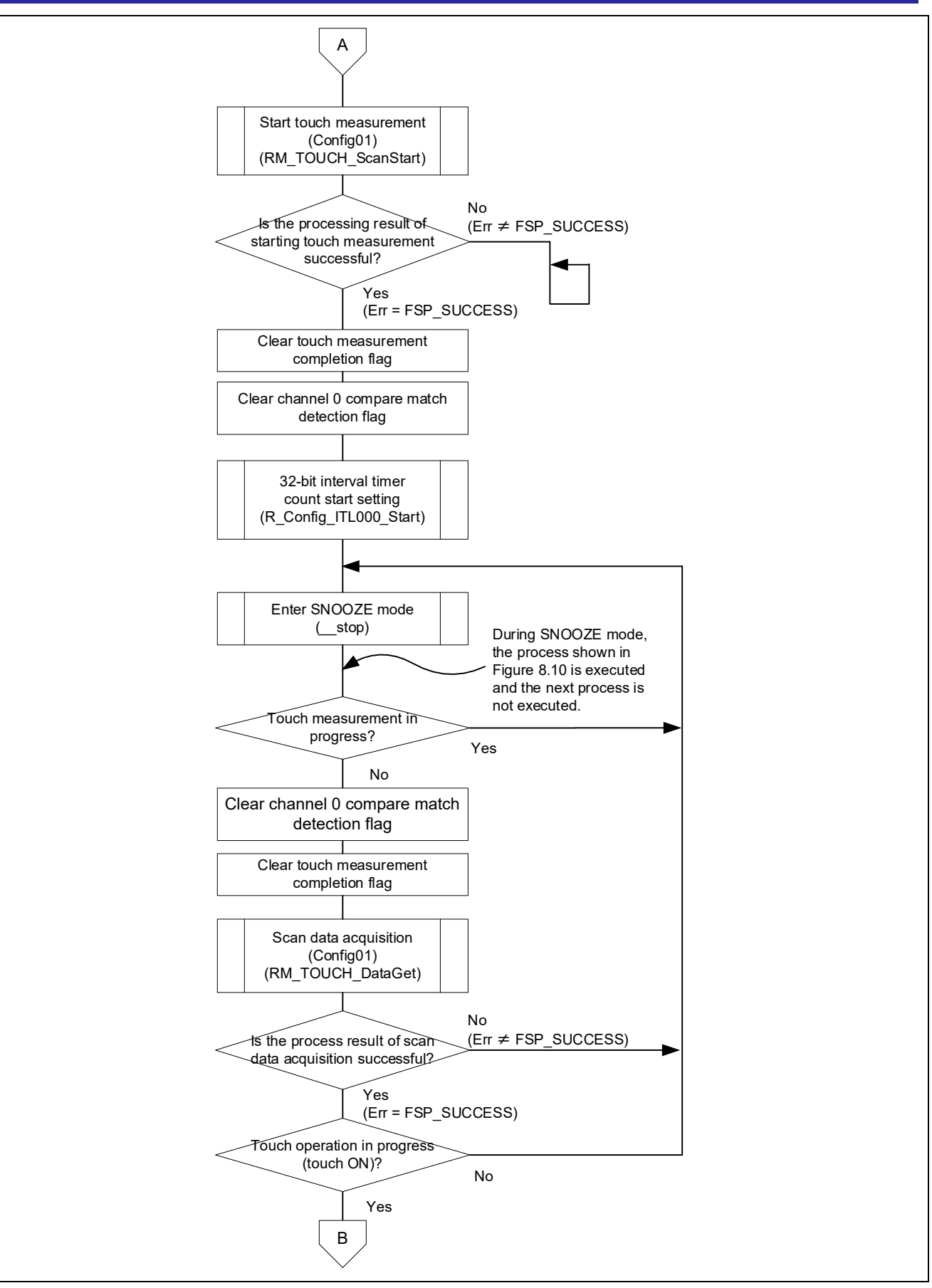

Figure 8.8 Flowchart of Touch measurement control processing in Low power consumption mode (2/3)

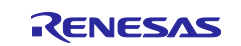

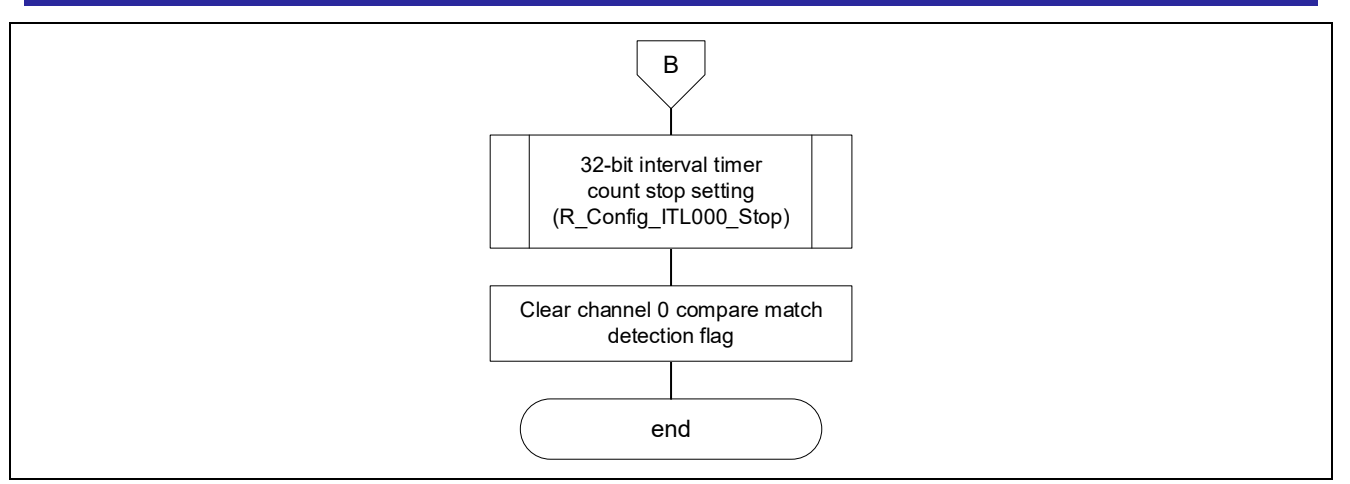

Figure 8.9 Flowchart of Touch measurement control processing in Low power consumption mode (3/3)

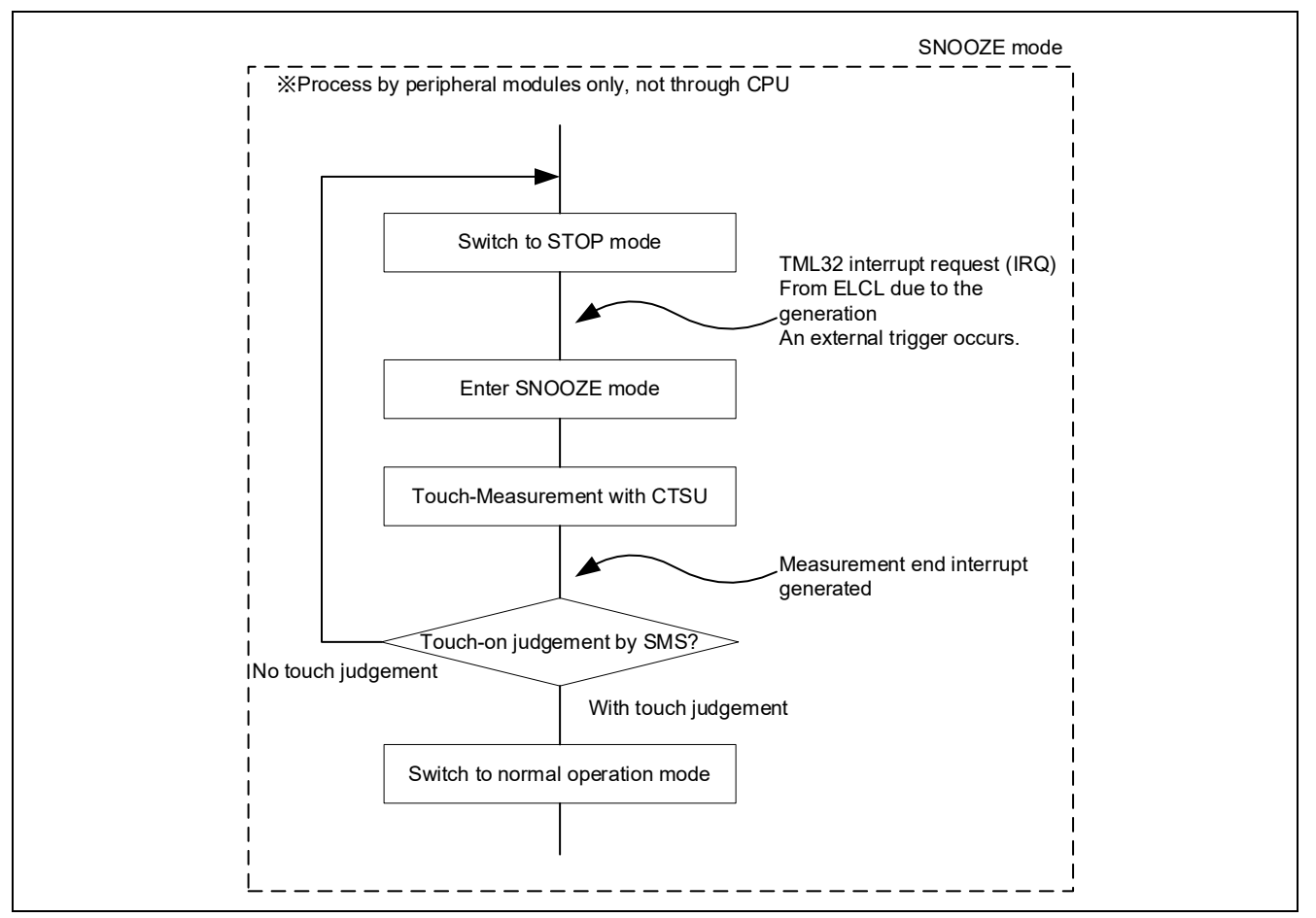

Figure 8.10 Flowchart of SMS processing in SNOOZE mode

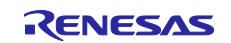

## 8.6 Touch measurement control processing in Normal mode

Figure 8.11 and Figure 8.12 and Figure 8.13 shows the flowchart of touch measurement control processing in Normal mode.

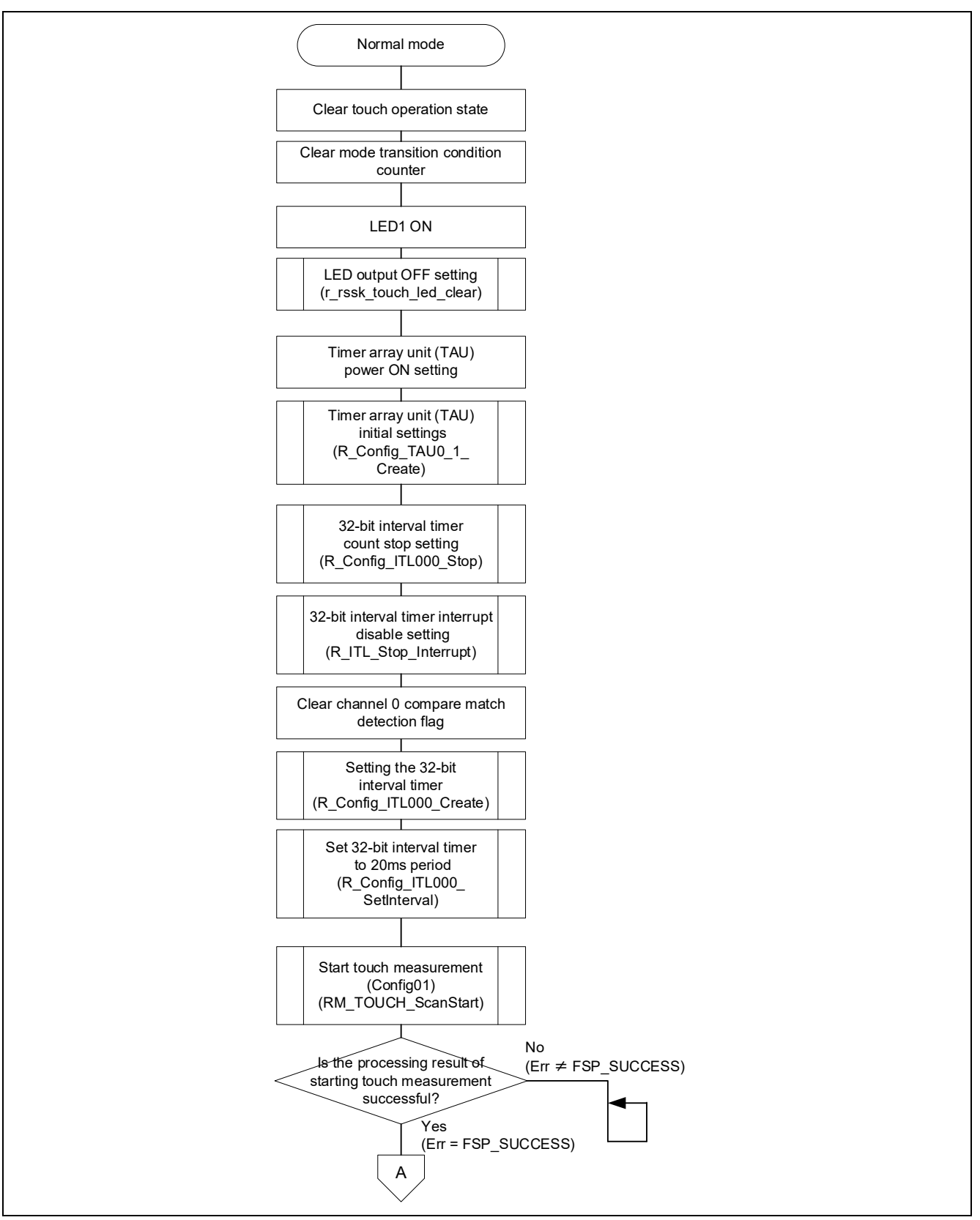

Figure 8.11 Flowchart of Touch measurement control processing in Normal mode (1/3)

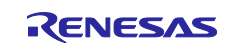

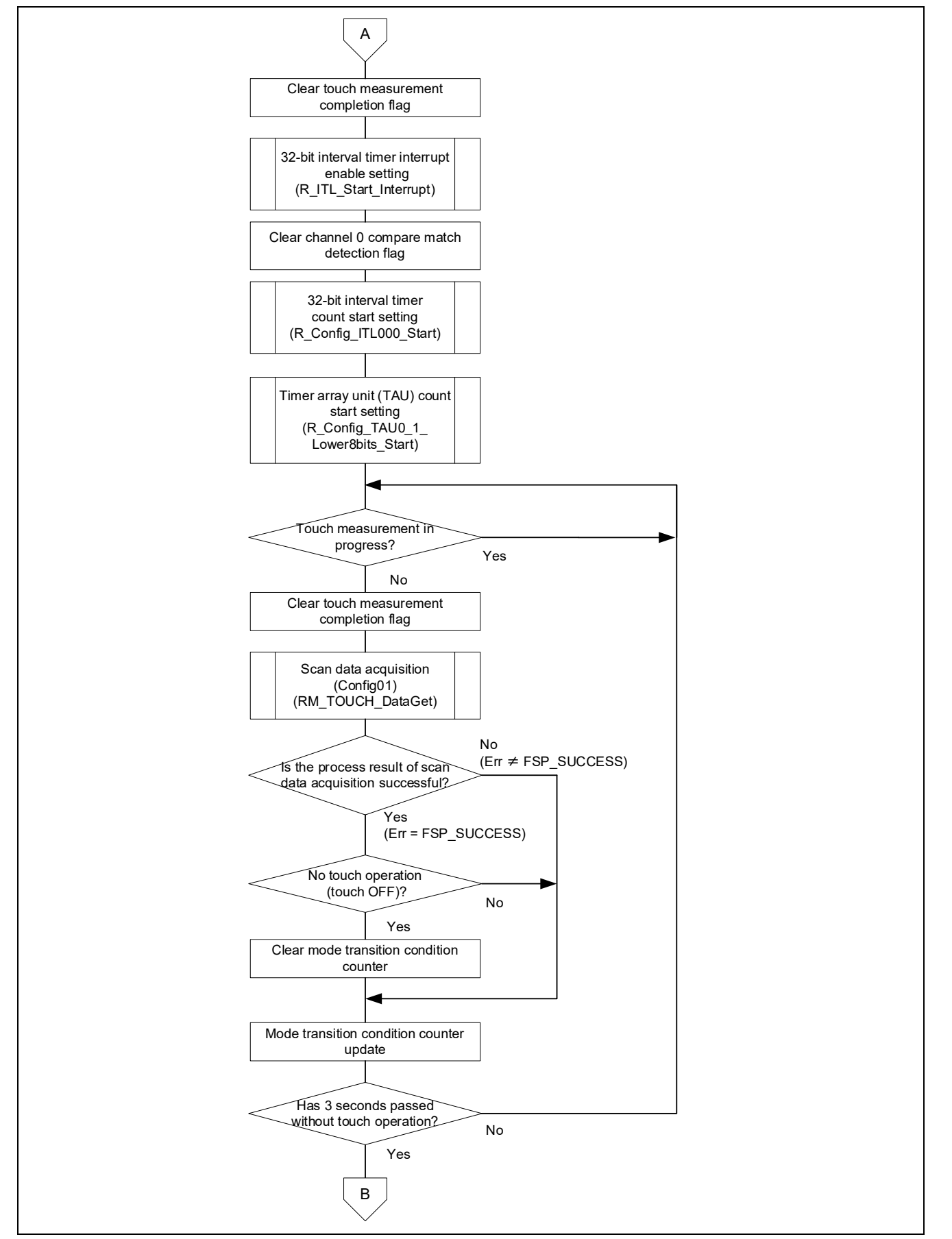

Figure 8.12 Flowchart of Touch measurement control processing in Normal mode (2/3)

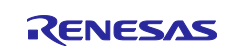

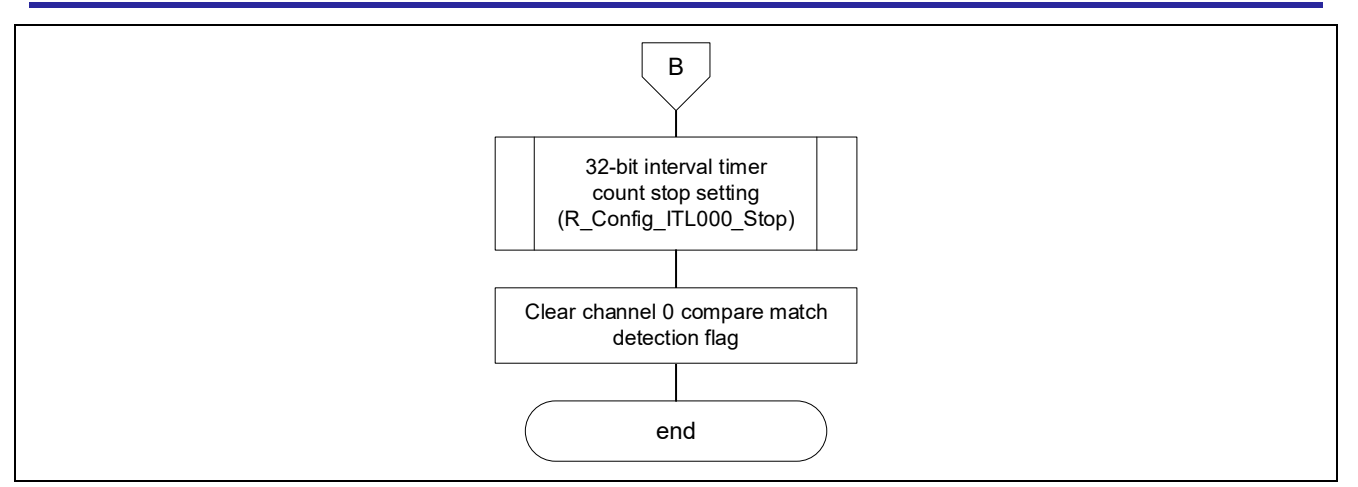

Figure 8.13 Flowchart of Touch measurement control processing in Normal mode (3/3)

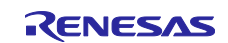

## 9. How to measure current consumption

#### 9.1 Environment to Measure Current Consumption

Figure 9.1 shows environment to measure current consumption.

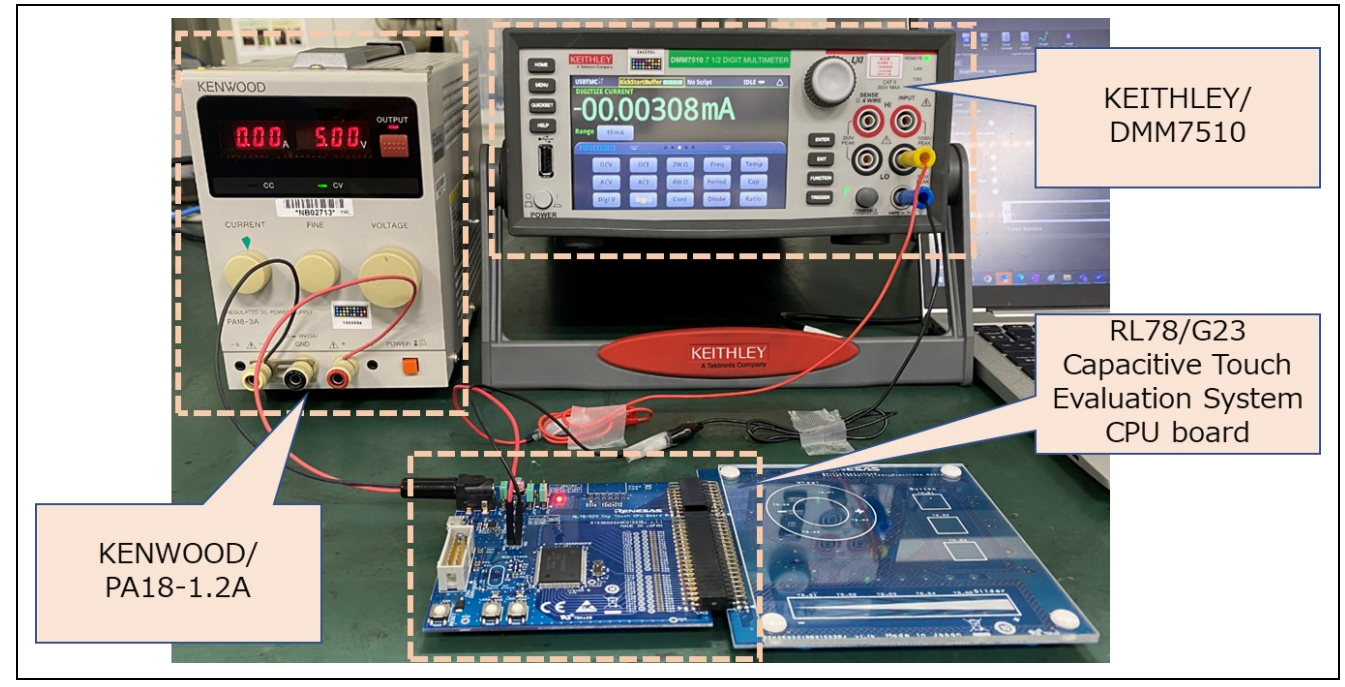

Figure 9.1 Environment to measure current consumption

## 9.2 Equipment and Software

Table 9.1 shows equipment and software used in current consumption measurement.

| Туре                | Name                        | Use                                                                                                    |
|---------------------|-----------------------------|----------------------------------------------------------------------------------------------------|
| Digital multi meter | KEITHLEY/DMM7510            | Measure current consumption.                                                                                 |
| Stable power suppl  | KENWOOD/PA18-1.2A           | Supply power to RL78/G23 Capacitive Touch Evaluation System CPU board.                                       |
| Software            | KEITHLEY/KickStart Software | Get result of current consumption<br>measurement from Keithley DMM7510<br>and output the result to log-file. |

| Table 9.1 | <b>Current mea</b> | suring e | quipment | and Software |
|-----------|--------------------|----------|----------|--------------|
|-----------|--------------------|----------|----------|--------------|

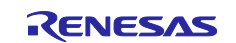

## 9.3 How to connect the target board and each equipment

Figure 9.2 shows how to connect the RL78/G23 capacitive touch evaluation system CPU board and each equipment, and Figure 9.3 shows the power supply system diagram for the RL78/G23 capacitive touch evaluation system CPU board.

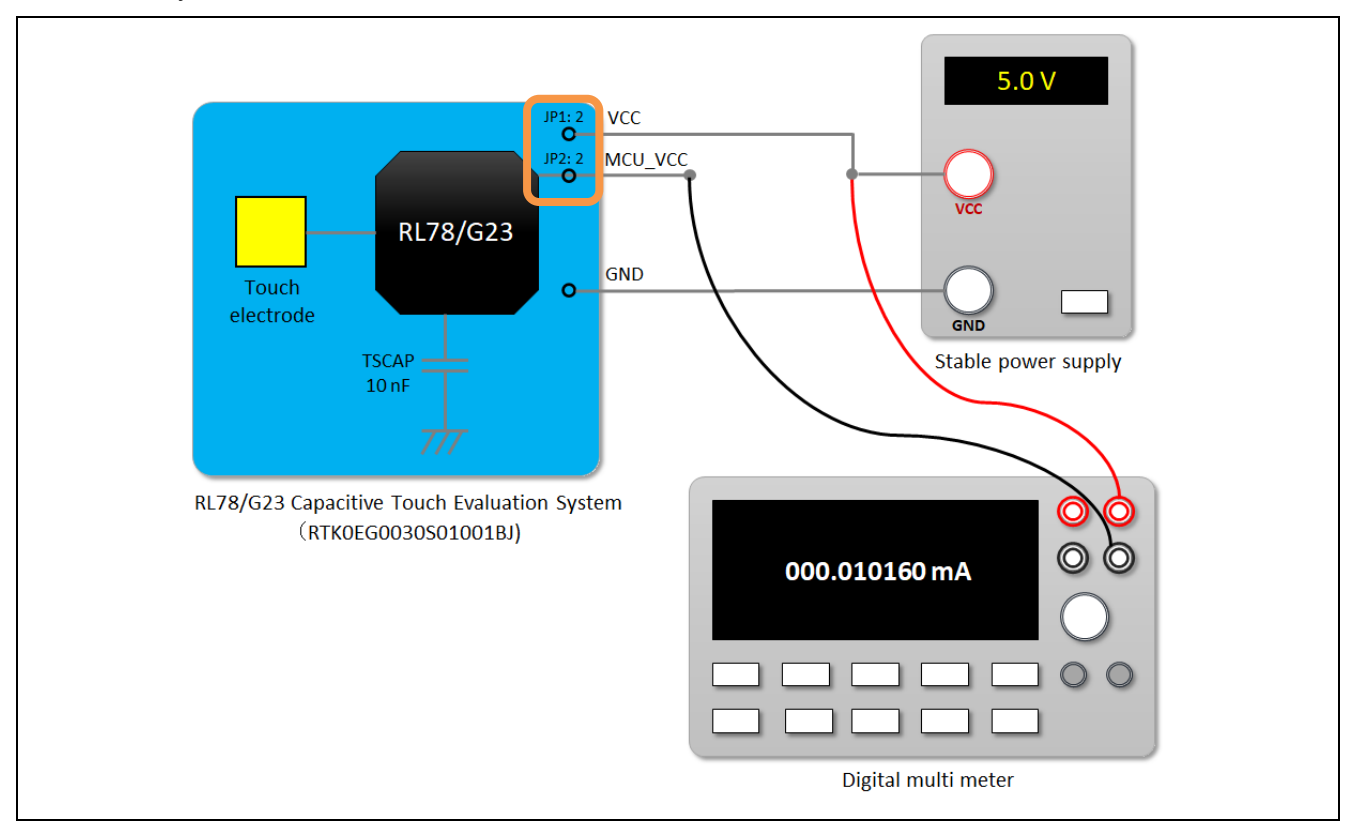

Figure 9.2 Connect the RL78/G23 capacitive touch evaluation system CPU board and each equipment

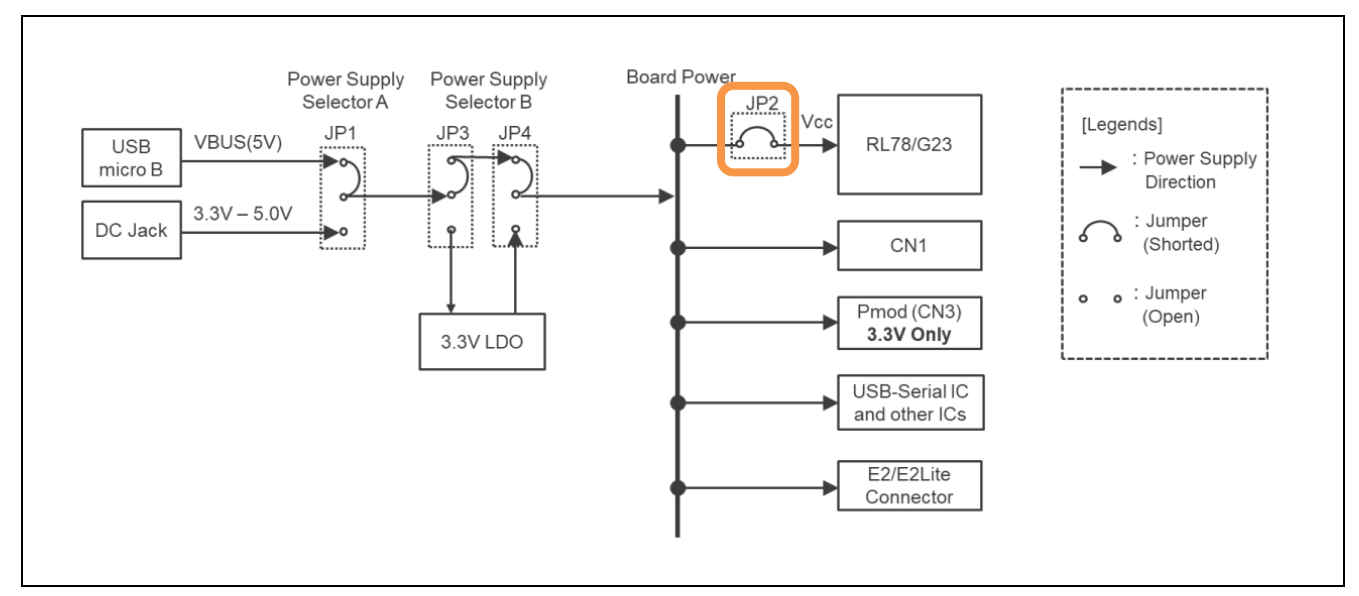

Figure 9.3 Power supply system diagram for the RL78/G23 capacitive touch evaluation system

CPU board

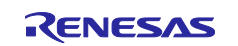

## 9.4 RL78/G23 Capacitive Touch Evaluation System CPU Board

Figure 9.4 shows the pins of the RL78/G23 capacitive touch evaluation system CPU board connected to the digital multimeter, and Table 9.2 shows the jumper settings of the RL78G23 capacitive touch evaluation system CPU board.

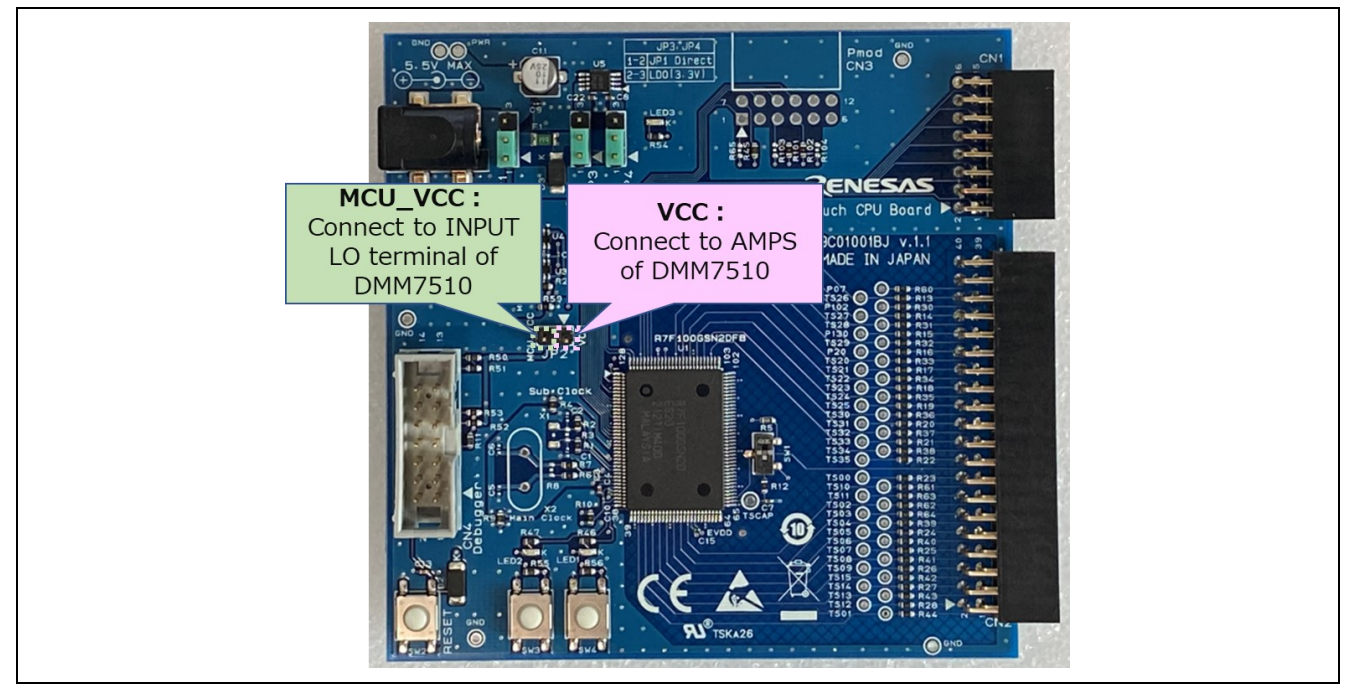

Figure 9.4 Pins of CPU board connected to the digital multimeter

#### Table 9.2 CPU board jumper settings

| Position | Circuit group       | Jumper setting  | Use                         |
|----------|---------------------|-----------------|-----------------------------|
| JP1      | VCC power           | Open            | Power supply from JP1: 2    |
| JP2      | MCU_VCC power       | Open            | Measure current consumption |
| JP3      | Power supply jumper | Shorted pin 1-2 | -                           |
| JP4      | Power supply jumper | Shorted pin 1-2 | -                           |

## 9.5 Settings of current measuring software

Figure 9.5 shows settings of KEITHLEY/KickStart software to measure current consumption.

| Measurement Settings |                  |   | Trigger          |                         |
|----------------------|------------------|---|------------------|-------------------------|
| Function             | Digitize Current | • | Trigger Mode     | Immediate 🔹             |
| Range                | 10mA             | • | Acquisition      |                         |
| Aperture (s)         | 0.000001         |   | Sample Rate      | 100000                  |
| Auto Aperture        |                  |   | Sample Count     | 100000                  |
| Display Digits       | 6.5              | • | Start at HH:MM   | 2022/10/28 12:54:16 🔻 🗌 |
| Rel                  |                  |   | Timestamp Format | Relative 🔹              |

Figure 9.5 Settings of KEITHLEY/KickStart software

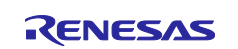

#### 10. Current consumption measurement result

#### 10.1 Current consumption waveform in intermittent operation

Figure 10.1 shows the Current consumption waveform in intermittent operation with touch measurement every 100ms.

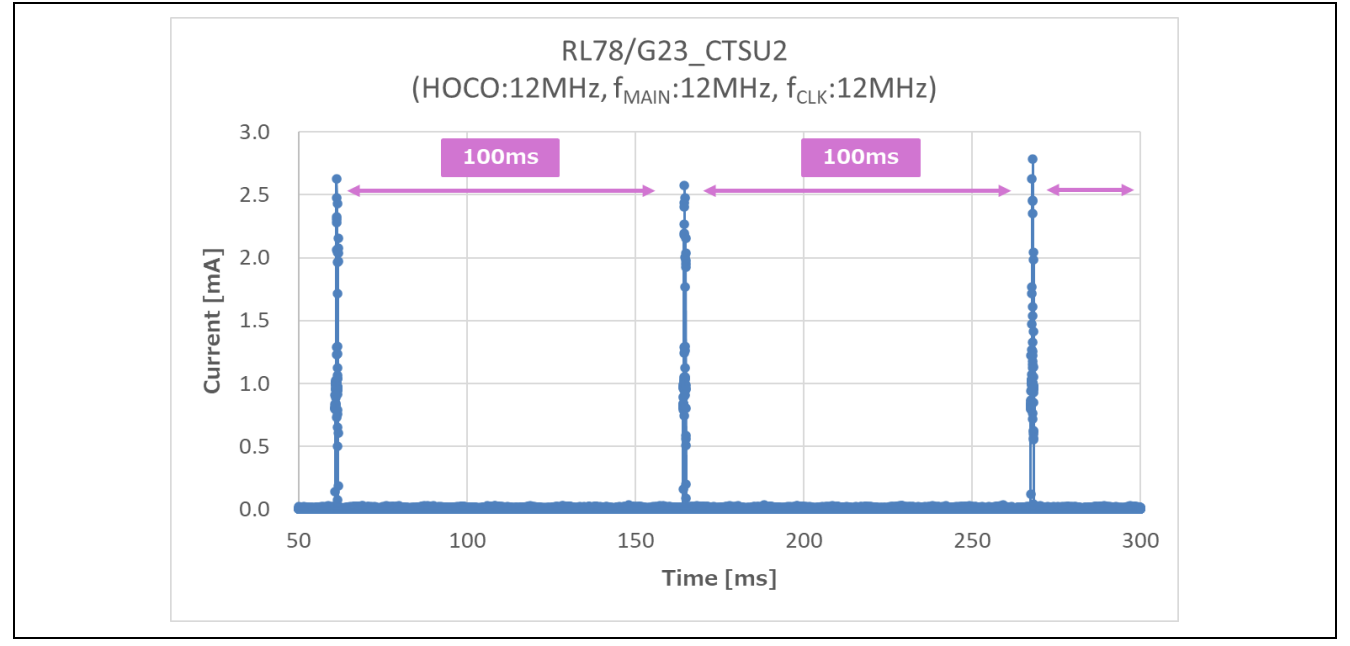

Figure 10.1 Current waveform in intermittent operation with touch measurement every 100ms

# 10.2 Current consumption waveform during CPU state transition (Touch measurement using SMS)

Figure 10.2 shows the current consumption waveform when the CPU operation mode transitions to STOP mode and SNOOZE mode (touch measurement processing + touch on/off determination processing).

![](_page_21_Figure_9.jpeg)

Figure 10.2 Current consumption waveform 1ch measurement (Touch measurement using SMS)

![](_page_21_Picture_12.jpeg)

## **10.3 Calculation result of current consumption (Touch measurement using SMS)**

Figure 10.3 shows the average current consumption of 100ms cycle by the KEITHLEY/KickStart software.

![](_page_22_Figure_4.jpeg)

Figure 10.3 Current consumption result by the KEITHLEY/KickStart (touch measurement using SMS)

Current consumption (touch measurement cycle of 100ms) = 10.7811 µA

![](_page_22_Picture_8.jpeg)

#### RL78/G23

## 11. Related Document

RL78/Gxx User's Manual: Hardware - RL78/G23 User's Manual: Hardware (R01UH0896) RL78 Family User's Manual: Software (R01US0015) (The latest version can be downloaded from the Renesas Electronics website.)

Technical Update/Technical News

(The latest version can be downloaded from the Renesas Electronics website.)

User's Manual : Development Environments (The latest version can be downloaded from the Renesas Electronics website.)

User's Manual : RL78/G23 Capacitive Touch Evaluation System (RTK0EG0030S01001BJ) (The latest version can be downloaded from the Renesas Electronics website.)

Application Note RL78 Family Capacitive Touch Sensing Unit (CTSU2L) Operation Explanation (R01AN5744)

Application Note RL78 Family

Using QE and SIS to Develop Capacitive Touch Applications (R01AN5512) Application Note RL78 Family CTSU Module Software Integration System (R11AN0484) Application Note RL78 Family TOUCH Module Software Integration System (R11AN0485) Application Note Capacitive Sensor Microcontrollers CTSU Capacitive Touch Electrode Design Guide (R30AN0389)

(The latest version can be downloaded from the Renesas Electronics website.)

## Website and Support

Renesas Electronics Website http://www.renesas.com/

#### Capacitive Sensing Unit related page

https://www.renesas.com/solutions/touch-key https://www.renesas.com/qe-capacitive-touch

Inquiries

http://www.renesas.com/contact/

![](_page_23_Picture_19.jpeg)

## **Revision History**

|      |           | Description |                                                             |  |
|------|-----------|-------------|-------------------------------------------------------------|--|
| Rev. | Date      | Page        | Summary                                                     |  |
| 1.00 | Oct.31.22 | -           | First edition issued                                        |  |
| 1.10 | May.31.24 | 1           | Related documents moved to P.24                             |  |
|      |           | 3           | 1. Overview                                                 |  |
|      |           |             | The comparison with "RL78 Family RL78/G23 Capacitive        |  |
|      |           |             | Touch Low Power Consumption Guide (SNOOZE Function)"        |  |
|      |           |             | has been deleted.                                           |  |
|      |           |             | 2. Peripheral functions                                     |  |
|      |           |             | Added description.                                          |  |
|      |           | 4           | 3. Operation Environment/Conditions                         |  |
|      |           |             | Table 3-1 Operation environment                             |  |
|      |           |             | Added LVD0 description to operating voltage and updated the |  |
|      |           |             | version of the tool used.                                   |  |
|      |           |             | Table 3-2 Operation conditions                              |  |
|      |           |             | Changed the item name in the table, changed the description |  |
|      |           |             | of touch measurement period, and changed the description    |  |
|      |           |             | method.                                                     |  |
|      |           | 5           | 4.2 Method settings                                         |  |
|      |           |             | Added description.                                          |  |
|      |           |             | 5. Components used                                          |  |
|      |           | 6           | Change the version used, add voltage detection circuit.     |  |
|      |           | 0           | 0. Option Byte settings                                     |  |
|      |           | 7           | Added description.                                          |  |
|      |           | 1           | Changed the energian of the sample program and changed      |  |
|      |           |             | the description content                                     |  |
|      |           | 8           | 7.1 Operation Image of CPU and CTSU                         |  |
|      |           | 0           | Changed description of operation image diagram              |  |
|      |           |             | Deleted description of touch measurement without SMS        |  |
|      |           |             | (operation image)                                           |  |
|      |           | 9 - 18      | 8. Current measurement software flowchart                   |  |
|      |           |             | The comparison with "RL78 Family RL78/G23 Capacitive        |  |
|      |           |             | Touch Low Power Consumption Guide (SNOOZE Function)"        |  |
|      |           |             | has been deleted.                                           |  |
|      |           |             | Changed the operation of the sample program and changed     |  |
|      |           |             | the description content.                                    |  |
|      |           | 22          | Deleted description of touch measurement without SMS        |  |
|      |           |             | results.                                                    |  |

![](_page_24_Picture_5.jpeg)

## General Precautions in the Handling of Microprocessing Unit and Microcontroller Unit Products

The following usage notes are applicable to all Microprocessing unit and Microcontroller unit products from Renesas. For detailed usage notes on the products covered by this document, refer to the relevant sections of the document as well as any technical updates that have been issued for the products.

#### 1. Precaution against Electrostatic Discharge (ESD)

A strong electrical field, when exposed to a CMOS device, can cause destruction of the gate oxide and ultimately degrade the device operation. Steps must be taken to stop the generation of static electricity as much as possible, and quickly dissipate it when it occurs. Environmental control must be adequate. When it is dry, a humidifier should be used. This is recommended to avoid using insulators that can easily build up static electricity. Semiconductor devices must be stored and transported in an anti-static container, static shielding bag or conductive material. All test and measurement tools including work benches and floors must be grounded. The operator must also be grounded using a wrist strap. Semiconductor devices must not be touched with bare hands. Similar precautions must be taken for printed circuit boards with mounted semiconductor devices.

2. Processing at power-on

The state of the product is undefined at the time when power is supplied. The states of internal circuits in the LSI are indeterminate and the states of register settings and pins are undefined at the time when power is supplied. In a finished product where the reset signal is applied to the external reset pin, the states of pins are not guaranteed from the time when power is supplied until the reset process is completed. In a similar way, the states of pins in a product that is reset by an on-chip power-on reset function are not guaranteed from the time when power is supplied until the power is supplied until the power reaches the level at which resetting is specified.

3. Input of signal during power-off state

Do not input signals or an I/O pull-up power supply while the device is powered off. The current injection that results from input of such a signal or I/O pull-up power supply may cause malfunction and the abnormal current that passes in the device at this time may cause degradation of internal elements. Follow the guideline for input signal during power-off state as described in your product documentation.

4. Handling of unused pins

Handle unused pins in accordance with the directions given under handling of unused pins in the manual. The input pins of CMOS products are generally in the high-impedance state. In operation with an unused pin in the open-circuit state, extra electromagnetic noise is induced in the vicinity of the LSI, an associated shoot-through current flows internally, and malfunctions occur due to the false recognition of the pin state as an input signal become possible.

5. Clock signals

After applying a reset, only release the reset line after the operating clock signal becomes stable. When switching the clock signal during program execution, wait until the target clock signal is stabilized. When the clock signal is generated with an external resonator or from an external oscillator during a reset, ensure that the reset line is only released after full stabilization of the clock signal. Additionally, when switching to a clock signal produced with an external resonator or by an external oscillator while program execution is in progress, wait until the target clock signal is stable.

#### 6. Voltage application waveform at input pin

Waveform distortion due to input noise or a reflected wave may cause malfunction. If the input of the CMOS device stays in the area between  $V_{IL}$  (Max.) and  $V_{IH}$  (Min.) due to noise, for example, the device may malfunction. Take care to prevent chattering noise from entering the device when the input level is fixed, and also in the transition period when the input level passes through the area between  $V_{IL}$  (Max.) and  $V_{IH}$  (Min.).

7. Prohibition of access to reserved addresses

Access to reserved addresses is prohibited. The reserved addresses are provided for possible future expansion of functions. Do not access these addresses as the correct operation of the LSI is not guaranteed.

8. Differences between products

Before changing from one product to another, for example to a product with a different part number, confirm that the change will not lead to problems. The characteristics of a microprocessing unit or microcontroller unit products in the same group but having a different part number might differ in terms of internal memory capacity, layout pattern, and other factors, which can affect the ranges of electrical characteristics, such as characteristic values, operating margins, immunity to noise, and amount of radiated noise. When changing to a product with a different part number, implement a systemevaluation test for the given product.

#### Notice

- 1. Descriptions of circuits, software and other related information in this document are provided only to illustrate the operation of semiconductor products and application examples. You are fully responsible for the incorporation or any other use of the circuits, software, and information in the design of your product or system. Renesas Electronics disclaims any and all liability for any losses and damages incurred by you or third parties arising from the use of these circuits, software, or information.
- Renesas Electronics hereby expressly disclaims any warranties against and liability for infringement or any other claims involving patents, copyrights, or other intellectual property rights of third parties, by or arising from the use of Renesas Electronics products or technical information described in this document, including but not limited to, the product data, drawings, charts, programs, algorithms, and application examples.
- 3. No license, express, implied or otherwise, is granted hereby under any patents, copyrights or other intellectual property rights of Renesas Electronics or others.
- 4. You shall be responsible for determining what licenses are required from any third parties, and obtaining such licenses for the lawful import, export, manufacture, sales, utilization, distribution or other disposal of any products incorporating Renesas Electronics products, if required.
- 5. You shall not alter, modify, copy, or reverse engineer any Renesas Electronics product, whether in whole or in part. Renesas Electronics disclaims any and all liability for any losses or damages incurred by you or third parties arising from such alteration, modification, copying or reverse engineering.
- 6. Renesas Electronics products are classified according to the following two quality grades: "Standard" and "High Quality". The intended applications for each Renesas Electronics product depends on the product's quality grade, as indicated below.

"Standard": Computers; office equipment; communications equipment; test and measurement equipment; audio and visual equipment; home electronic appliances; machine tools; personal electronic equipment; industrial robots; etc.

"High Quality": Transportation equipment (automobiles, trains, ships, etc.); traffic control (traffic lights); large-scale communication equipment; key financial terminal systems; safety control equipment; etc.

Unless expressly designated as a high reliability product or a product for harsh environments in a Renesas Electronics data sheet or other Renesas Electronics document, Renesas Electronics products are not intended or authorized for use in products or systems that may pose a direct threat to human life or bodily injury (artificial life support devices or systems; surgical implantations; etc.), or may cause serious property damage (space system; undersea repeaters; nuclear power control systems; aircraft control systems; key plant systems; military equipment; etc.). Renesas Electronics disclaims any and all liability for any damages or losses incurred by you or any third parties arising from the use of any Renesas Electronics product that is inconsistent with any Renesas Electronics data sheet, user's manual or other Renesas Electronics document.

- 7. No semiconductor product is absolutely secure. Notwithstanding any security measures or features that may be implemented in Renesas Electronics hardware or software products, Renesas Electronics shall have absolutely no liability arising out of any vulnerability or security breach, including but not limited to any unauthorized access to or use of a Renesas Electronics product or a system that uses a Renesas Electronics product. RENESAS ELECTRONICS DOES NOT WARRANT OR GUARANTEE THAT RENESAS ELECTRONICS PRODUCTS, OR ANY SYSTEMS CREATED USING RENESAS ELECTRONICS PRODUCTS WILL BE INVULNERABLE OR FREE FROM CORRUPTION, ATTACK, VIRUSES, INTERFERENCE, HACKING, DATA LOSS OR THEFT, OR OTHER SECURITY INTRUSION ("Vulnerability Issues"). RENESAS ELECTRONICS DISCLAIMS ANY AND ALL RESPONSIBILITY OR LIABILITY ARISING FROM OR RELATED TO ANY VULNERABILITY ISSUES. FURTHERMORE, TO THE EXTENT PERMITTED BY APPLICABLE LAW, RENESAS ELECTRONICS DISCLAIMS ANY AND ALL WARRANTIES, EXPRESS OR IMPLIED, WITH RESPECT TO THIS DOCUMENT AND ANY RELATED OR ACCOMPANYING SOFTWARE OR HARDWARE, INCLUDING BUT NOT LIMITED TO THE IMPLIED WARRANTIES OF MERCHANTABILITY, OR FITNESS FOR A PARTICULAR PURPOSE.
- 8. When using Renesas Electronics products, refer to the latest product information (data sheets, user's manuals, application notes, "General Notes for Handling and Using Semiconductor Devices" in the reliability handbook, etc.), and ensure that usage conditions are within the ranges specified by Renesas Electronics with respect to maximum ratings, operating power supply voltage range, heat dissipation characteristics, installation, etc. Renesas Electronics disclaims any and all liability for any malfunctions, failure or accident arising out of the use of Renesas Electronics products outside of such specified ranges.
- 9. Although Renesas Electronics endeavors to improve the quality and reliability of Renesas Electronics products, semiconductor products have specific characteristics, such as the occurrence of failure at a certain rate and malfunctions under certain use conditions. Unless designated as a high reliability product or a product for harsh environments in a Renesas Electronics data sheet or other Renesas Electronics document, Renesas Electronics products are not subject to radiation resistance design. You are responsible for implementing safety measures to guard against the possibility of bodily injury, injury or damage caused by fire, and/or danger to the public in the event of a failure or malfunction of Renesas Electronics products, such as safety design for hardware and software, including but not limited to redundancy, fire control and malfunction prevention, appropriate treatment for aging degradation or any other appropriate measures. Because the evaluation of microcomputer software alone is very difficult and impractical, you are responsible for evaluating the safety of the final products or systems manufactured by you.
- 10. Please contact a Renesas Electronics sales office for details as to environmental matters such as the environmental compatibility of each Renesas Electronics product. You are responsible for carefully and sufficiently investigating applicable laws and regulations that regulate the inclusion or use of controlled substances, including without limitation, the EU RoHS Directive, and using Renesas Electronics products in compliance with all these applicable laws and regulations. Renesas Electronics disclaims any and all liability for damages or losses occurring as a result of your noncompliance with applicable laws and regulations.
- 11. Renease Electronics products and technologies shall not be used for or incorporated into any products or systems whose manufacture, use, or sale is prohibited under any applicable domestic or foreign laws or regulations. You shall comply with any applicable export control laws and regulations promulgated and administered by the governments of any countries asserting jurisdiction over the parties or transactions.
- 12. It is the responsibility of the buyer or distributor of Renesas Electronics products, or any other party who distributes, disposes of, or otherwise sells or transfers the product to a third party, to notify such third party in advance of the contents and conditions set forth in this document.
- This document shall not be reprinted, reproduced or duplicated in any form, in whole or in part, without prior written consent of Renesas Electronics.
   Please contact a Renesas Electronics sales office if you have any questions regarding the information contained in this document or Renesas
- Electronics products.
- (Note1) "Renesas Electronics" as used in this document means Renesas Electronics Corporation and also includes its directly or indirectly controlled subsidiaries.
- (Note2) "Renesas Electronics product(s)" means any product developed or manufactured by or for Renesas Electronics.

(Rev.5.0-1 October 2020)

## **Corporate Headquarters**

TOYOSU FORESIA, 3-2-24 Toyosu, Koto-ku, Tokyo 135-0061, Japan

www.renesas.com

#### Trademarks

Renesas and the Renesas logo are trademarks of Renesas Electronics Corporation. All trademarks and registered trademarks are the property of their respective owners.

## **Contact information**

For further information on a product, technology, the most up-to-date version of a document, or your nearest sales office, please visit: <u>www.renesas.com/contact/</u>.